## How to Disable a user by a Company Admin

|                           |           |                                 |                | MY ACCOUNT | SIGN OUT EN |
|---------------------------|-----------|---------------------------------|----------------|------------|-------------|
| (C) TRUCKSER              | ICES      | er a part number, type number o | or a title     | ٩          |             |
| SPECIAL & AUXILIARY TOOLS | DOWNLOADS | SERVICE & SUPPORT               | EXPERT NETWORK |            |             |

| My Account          | Company Users       |                                                |        |                |      |               |           |
|---------------------|---------------------|------------------------------------------------|--------|----------------|------|---------------|-----------|
| My Profile          | In this section you | can create edit and delete all users of your c | ompany |                |      |               |           |
| My Address Book     | Constitution        |                                                | ompany |                |      | Create Ne     | w User )) |
| My Orders 🛩         | Search term         |                                                |        | and N          |      |               |           |
| My Warranties 👻     | Enter               |                                                | S      | earch <b>)</b> |      |               |           |
| My Cores 🛩          |                     |                                                |        |                |      |               |           |
| My Own Part Numbers | 30 User(s) Found    |                                                |        |                |      |               |           |
| My Price List       | Name                | <u>E-Mail</u>                                  | Order  | Warranty       | Core | Effectiveness |           |
| Logout              | aaaaaa abbbbbbbb    | anu123a@yopmail.com                            | ٠      | ٠              | ٠    |               | 🖊 × 📾     |
| My Company Account  | Caitlyn Lewis       | caitlyn.lewis@bendix.com                       | ٠      | ٠              | ٠    | $\odot$       | / x 📾     |
| Users 🛩             | katie lewis         | katie.lewis@bendix.com                         | ٠      | ٠              | ٠    | $\odot$       | / x 📾     |
| Company Users )     | Stanley Zochowski   | stanley.zochowski@bendix.com                   | ٠      | •              | ٠    | $\odot$       | / × 📾     |
|                     | Faizul adding user  | mdfaizi8090@yopmail.com                        | •      | •              | •    | ۲             | / x 🖾     |

- Visit www.mytruckservices.knorr-bremse.com and sign into your account -> Under My Company Account > Users > Company Users - the Customer Admin looks at the users to be reviewed and clicks on each name to edit their status or information
- Administrator can lock by clicking on the icon under the effectiveness column or click on the pencil which will open the Users detail page and clicking on the Lock User Button at the bottom of the page
- Locked accounts can be unlocked by Company Admin at any time.

| Interest Sectors Sectors Secto                                                                                                    | Company Email Address?                                                                                                    | Title                                                                                                    |
|----------------------------------------------------------------------------------------------------|----------------------------------------------------------------------------------------------------|----------------------------------------------------------------------------------------------------|
| manni on on on on on on on on on on on on on                                                                                                    | andma morparogitenzo.com                                                                                                    |                                                                                                    |
| Inverse inverse invers                                                                                                    | Firs Name*                                                                                                    | Let have                                                                                                    |
| interest with a search with a search with a                                                                                                    | Andrea                                                                                                    | Notary                                                                                                    |
|                                                                                                    | Company Name*                                                                                                    | Address With Street Number"                                                                                                    |
| Amen La pain Non-Inserved<br>Term Construction<br>Term Construction<br>Term | Bendie .                                                                                                    | 101 Centand St                                                                                                    |
|                                                                                                    | Astrono 2 proj unit, Nanc Insula nama)                                                                                                    | City'                                                                                                    |
| tor                                                                                                    |                                                                                                    | Epre .                                                                                                    |
| International Control of the United with this new user account.                                                                                                    | Stor"                                                                                                    | Defeate Conf                                                                                                    |
| tony Para basis<br>and the Control of Control of Control o                                                                                                    | 0m                                                                                                    | - +015                                                                                                    |
| International Control of the Second Second S                                                                                                    |                                                                                                    | Proze Number                                                                                                    |
| Instruments and a second second secon                                                                                                    | United States                                                                                                    | -                                                                                                    |
| Reparating Autors for Building Autors for Building Autors for Buil                                                                                                    | The Harden                                                                                                    | Transfer Littler                                                                                                    |
|                                                                                                    |                                                                                                    |                                                                                                    |
| Select Customer ID to be linked with this new user account.                                                                                                    |                                                                                                    |                                                                                                    |
|                                                                                                    | Requesting Access for<br>Doer On Life<br>Submit Varianty Cares<br>Core Reports                                                                                                    | Industry Role"<br>© Storetano<br>Senter<br>Senter<br>Senter                                                                                                    |
|                                                                                                    | Requesting Access for<br>2. Jone Oscille<br>3. Jones Variang Cares<br>2. Care Names<br>Select Customer ID to be linked with                                                                                                    | Industry Balan<br>• Somman<br>Some<br>- Some<br>- |
|                                                                                                    | Requesting Access for<br>Core On-Jae<br>Salent Varianty Cares<br>Core Report:<br>Select Customer ID to be linked with                                                                                                    | Industry Mater                                                                                                    |
|                                                                                                    | Repursing Access for<br>Data dis-Lae<br>Subst through Class<br>C. Care Netral:<br>Select Customer 10 to be United with                                                                                                    | Industry Main"                                                                                                    |
| Linked Customer ID/Select Default Sold To                                                                                                    | Requesting Access for                                                                                                    | Instanty Refer<br>man<br>inst<br>inst<br>inst<br>this new user account.<br>Sold To                                                                                                    |
| Linked Customer ID/Select Default Sold To<br>memory (KTS Truck Nets 4 Street, 1) (The advanced Read Of 38, money, water, med, perfordings                                                                                                    | Requesting Access for                                                                                                    | Heating Anal<br>- Similar<br>- Similar<br>- Similar<br>- Similar<br>- Solid To<br>- Solid To                                                                                                    |
| Linked Customer ID/Select Default Sold To<br>annual (2011 http://www.select.com/select.com/select.annual/select.annual/select.annual/select.annual/select.annual/<br>annual/select.annual/select.annual/select.annual/select.annual/select.annual/select.annual/select.annual/select                                                                                                    | Requesting Access for<br>0. Date Charles<br>3. Date Charles<br>3. Date Strainer, Campon<br>5. Conference:<br>5. Select Customer 10: Do be Linked with<br>Linked Customer 10: Select Default<br>manual getty took with Linked as the<br>manual getty took with Linked as the                                                                                                    | Manage factor<br>- Series<br>- Series<br>-                                                                                                    |
| Linkold Castomeri IU/Select L Behanit Soldi To assessor (2015) en la constructiva e anno e anno e                                                                                                    | Requesting Access for<br>Distribution for any Con-<br>Distribution for any Con-<br>Distribution for any Con-<br>Distribution Constances (D) to be linked with<br>Linked Constances (D) Felefect Default<br>Constant gent for any Condition of the<br>memory and any Condition of the any Condition<br>of the Access of the Access of the Access of the Access of the<br>memory and the Access of the Access of the Access of the<br>memory and the Access of the Access of the Access of the<br>memory and the Access of the Access of the Access of the<br>memory and the Access of the Access of the Access of the<br>Memory and Access of the Access of the Access of the<br>Memory and Access of the Access of the Access of the<br>Access of the Access of the Access of the<br>Access of the Access of the Access of the<br>Access of the Access of the Access of the<br>Access of the Access of the Access of the<br>Access of the Access of the<br>Access of the Access of the Access of the<br>Access of the Access of the Access of the<br>Access of the Access of the<br>Access of the Access of the<br>Access of the Access of the<br>Access of the Access of the<br>Access of the Access of the<br>Access of the Access of the<br>Access of the Access of the<br>Access of the Access of the<br>Access of the<br>Acces | Heating Keel"<br>- Investor<br>- Investor<br>- I                                                                                                    |